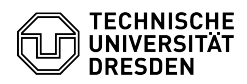

## [en] PDF - Acrobat - Digital signature with Adobe Reader (Windows 10) (only DFN)

03.05.2024 15:23:56

|                                                                                                    |                                                                                                    |                           |                    | FAQ-Artikel-Ausdruck |
|----------------------------------------------------------------------------------------------------|----------------------------------------------------------------------------------------------------|---------------------------|--------------------|----------------------|
| Kategorie:                                                                                                    | IT-Sicherheit & Anmeldung an Diensten::PKI-Zertifikate                                                                                                    | Bewertungen:              | 0                  |                      |
| Status:                                                                                                    | öffentlich (Alle)                                                                                                    | Ergebnis:                 | 0.00 %             |                      |
| Sprache:                                                                                                    | en                                                                                                    | Letzte Aktualisierung:    | 14:17:59 - 01.09.2 | 023                  |
|                                                                                                    |                                                                                                    |                           |                    |                      |
| Schlüsselwörter                                                                                                    |                                                                                                    |                           |                    |                      |
| Adobe Digitale-Unterschrift Nutzerzertifikat PKI Windows Zertifikat                                                                                                    |                                                                                                    |                           |                    |                      |
|                                                                                                    |                                                                                                    |                           |                    |                      |
| Lösung (öffentlich)                                                                                                    |                                                                                                    |                           |                    |                      |
| In order to digitally sign of<br>This happens in a central<br>certificate chain, the [1]E<br>stamp)<br>as well as the integration<br>All further instructions re<br>Adobe Acrobat X).                                                                                                    | documents, Adobe Reader has to be configured first.<br>Adobe configuration file and covers the DFN PKI<br>JFN-PKI time stamp service (for a confidential time<br>of the DFN PKI LDAP directory service in Windows.<br>quire the installation of [2]Adobe Reader X (or      |                           |                    |                      |
| - Start Adobe Reader and                                                                                                    | go to Edit>Preferences.                                                                                                    |                           |                    |                      |
| Adobe settings<br>- First, make sure that Adobe is familiar with the T-TeleSec root certificate<br>required by TU Dresden.<br>- Click the Signatures option under Categories on the left. In the Identities<br>and Trusted Certificates section, press the More button. The Settings for<br>digital IDs and trusted certificates window opens. |                                                                                                    |                           |                    |                      |
| Preferences window, Signatures, Identities and Trusted Certificates category                                                                                                    |                                                                                                    |                           |                    |                      |
| - In the navigation menu<br>that a certificate with nai<br>in the displayed list. You<br>[3]T-TeleSec_GlobalRoot_<br>this link and open this lin<br>[4]DFN PKI web pages.<br>- Then select the Import I                                                                                                    | on the left, click Trusted Certificates. Make sure<br>me and issuer T-TeleSec_GlobalRoot_Class is missing<br>can download the certificate<br>Class_2.crt (if this won't work, please right-click on<br>k in a new tab) via this link or directly from the<br>putton above. |                           |                    |                      |
| Digital ID and Trusted Ce<br>window<br>- Another window will ope<br>certificate. An entry "T-Te<br>Contacts section.                                                                                                    | ertificate Settings, Trusted Certificates, Import<br>en, go to Browse and open the downloaded<br>eleSec GlobalRoot Class 2" is now listed in the                                                                                                    |                           |                    |                      |
| Select contacts to impor<br>- Continue by clicking Imp                                                                                                    | t, Deutsche Telekom Root CA 2, Import window<br>port.                                                                                                    |                           |                    |                      |
| Import window<br>- A dialog box "1 issuer c<br>OK. The list of trusted ce<br>"T-TeleSec_GlobalRoot_C                                                                                                    | ertificate(s) imported" appears. Confirm this with<br>rtificates now includes an entry<br>lass" as the name and issuer of the certificate.                                                                                                    |                           |                    |                      |
| - Select the certificate an                                                                                                    | d press the Edit button.                                                                                                    |                           |                    |                      |
| Certificate Permissions v<br>- Now check the Use this<br>options. Close the window                                                                                                    | vindow<br>certificate as trusted root and Certified documents<br>v by clicking OK.                                                                                                    |                           |                    |                      |
| Edit Certificate Trust                                                                                                    |                                                                                                    |                           |                    |                      |
| - Click the Security option<br>of the window, check Loa<br>field:                                                                                                    | n under Categories on the left. On the right side<br>d security settings from a server. Enter in the URL                                                                                                    |                           |                    |                      |
| [5]https://tu-dresden.de/2                                                                                                    | zih/ressourcen/dateien/dienste/arbeitsumgebung/e_mail/dat                                                                                                    | eien/tu_dresden_adobe_sec | curity             |                      |
| - In the option box Settine<br>and click on Update Now                                                                                                    | gs must be signed by: select Allow Any Certificate                                                                                                    |                           |                    |                      |
| Security Preferences<br>- Confirm all following win                                                                                                    | ndows.                                                                                                    |                           |                    |                      |
| Safety warning<br>- Now the configuration o<br>to Signatures and click or                                                                                                    | f your certificate is still missing. Please navigate<br>n More                                                                                                    |                           |                    |                      |
| Preferences window, Sig<br>- There, select Digital IDs<br>right side of the window,<br>import it via Add ID left fi                                                                                                    | natures<br>from Windows and then your certificate on the<br>if your certificate does not yet exist, you can<br>rom Usage Options.                                                                                                    |                           |                    |                      |
| Add new certificate<br>- In the menu, please act<br>with your certificate.                                                                                                    | ivate Use for signing. You can now sign documents                                                                                                    |                           |                    |                      |
| Mark digital ID to use for                                                                                                    | signing                                                                                                    |                           |                    |                      |

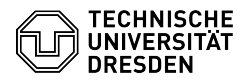

- https://www.pki.dfn.de/zeitstempel/
  http://get.adobe.com/de/reader/
  https://www.pki.dfn.de/fileadmin/PKI/zertifikate/T-TeleSec\_GlobalRoot\_Class\_2.crt
  https://doku.tid.dfn.de/de:dfnpki:dfnpki\_root\_certs
  https://tu-dresden.de/zih/ressourcen/dateien/dienste/arbeitsumgebung/e\_mail/dateien/tu\_dresden\_adobe\_security